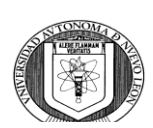

UNIVERSIDAD AUTONOMA DE NUEVO LEÓN

**CENTRO DE EVALUACIONES** 

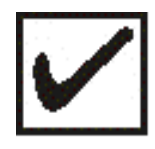

### INDICACIONES PARA INGRESAR A LA PLATAFORMA NEXUS

1. Utiliza Google Chrome para ingresar a la plataforma NEXUS mediante la siguiente página: <u>https://www.nexus.uanl.mx/</u> en la siguiente pantalla ingresa tu usuario y contraseña.

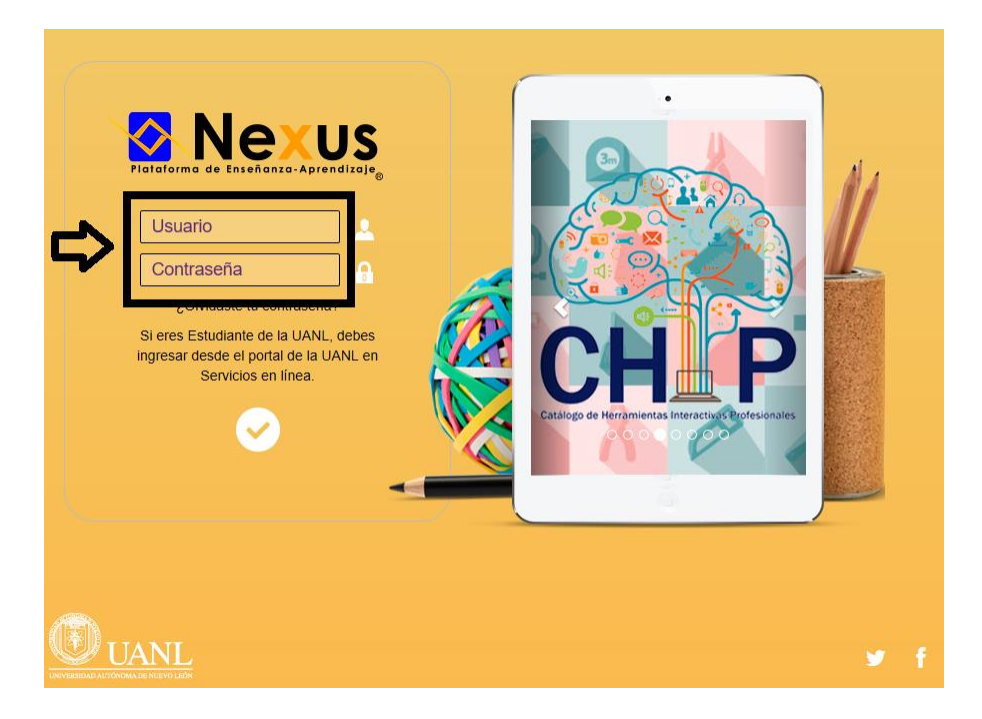

- 2. Enseguida podrás visualizar lo siguiente:
- A) Verifica tu nombre en la parte superior derecha
- B) En la parte central te indica los cursos disponibles
- C) Darás clic en el nombre del curso para ingresar

| Nexus                  | UNIVERSIDAD AUTÓNOMA DE NUEVO LEÓN |                                  | ? 😅 🖌 🕺 MARIA CAROLINA - 🖞    |
|------------------------|------------------------------------|----------------------------------|-------------------------------|
| Principal Estudiante   |                                    |                                  | A) <b>———</b> •               |
| #                      |                                    |                                  | Junio 23, 2020   08:53:47 p.r |
| D)                     |                                    | Unidades de Aprendizaje (Cursos) |                               |
| в)                     | Nombre                             | Progreso                         | Tareas                        |
| Del 18 marzo 2016 al 3 | 1 agosto 2020                      | 0 pts.                           | Sin evidencias                |

# UNIVERSIDAD AUTONOMA DE NUEVO LEÓN

### **CENTRO DE EVALUACIONES**

3. El día de tu examen ingresaras nuevamente a la plataforma NEXUS tomando en cuenta las indicaciones 1 y 2, enseguida da clic en el menú **EVALUACIÓN** y selecciona la opción **EXÁMENES.** 

| Nex                        | us         | UNIVERSIDAD AUTÓNOMA DE NUEVO LEÓN |                             |                |  |  |  |
|----------------------------|------------|------------------------------------|-----------------------------|----------------|--|--|--|
| POSGRADO 202               | 20         |                                    |                             |                |  |  |  |
| # Principal                |            |                                    |                             | _              |  |  |  |
| Programa 🔻                 | Calendario | Comunicación 👻                     | Evaluación 👻                | Herramientas 🔻 |  |  |  |
| POSGRADO 2020 / Bienvenida |            |                                    | Calificaciones              |                |  |  |  |
|                            |            |                                    | Exámenes                    |                |  |  |  |
|                            |            |                                    | Encuestas                   |                |  |  |  |
|                            |            |                                    | Administración de Proyectos |                |  |  |  |

4. En la siguiente pantalla se encuentra el catálogo de los exámenes que tendrás disponibles. Atiende las indicaciones del maestro aplicador para iniciar a cada uno de ellos.

| Nexus                                                         | UNIVERSIDAD AUTÓN | OMA DE NUEVO LEÓN   |                       |   |   |   |  |   |   |   |   |  |
|---------------------------------------------------------------|-------------------|---------------------|-----------------------|---|---|---|--|---|---|---|---|--|
| CEV_REPRGAMACION JUL2020                                      | _CURSO EXCI       |                     |                       |   |   |   |  |   |   |   |   |  |
| Principal                                                     |                   |                     |                       |   |   |   |  |   |   |   |   |  |
| Programa + Curso + Comunicación + Evaluación + Herramientas + |                   |                     |                       |   |   |   |  |   |   |   |   |  |
| CEV_REPRGAMACION JUL2020_CURSO EXCI / Exámenes                |                   |                     |                       |   |   |   |  |   |   |   |   |  |
| Agregar Examen                                                |                   |                     |                       |   |   |   |  |   |   |   |   |  |
| Exámenes Programados                                          |                   |                     |                       |   |   |   |  |   |   |   |   |  |
| Examen                                                        |                   | Fecha Inicio        | Fecha Fin             |   |   |   |  |   |   | 1 | _ |  |
| SECTION 1 - LISTENING                                         |                   | 29/Jul/2020 12:00Pl | M 03/Ago/2020 12:00AM | - | 3 | 2 |  |   | < |   |   |  |
| SECTION 2 - READING                                           |                   | 29/Jul/2020 12:00Pl | M 03/Ago/2020 12:00AM | - | 3 |   |  | 3 |   |   |   |  |
| SECTION 3 - GRAMMAR & VC                                      | CABULARY          | 29/Jul/2020 12:00Pl | M 03/Ago/2020 12:00AM | - | 3 | 2 |  | 3 |   | ٦ |   |  |

# UNIVERSIDAD AUTONOMA DE NUEVO LEÓN

#### **CENTRO DE EVALUACIONES**

5. Al finalizar los exámenes, informa al maestro aplicador y cierra la sesión utilizando el botón que se encuentra en la parte superior derecha a lado de tu nombre.

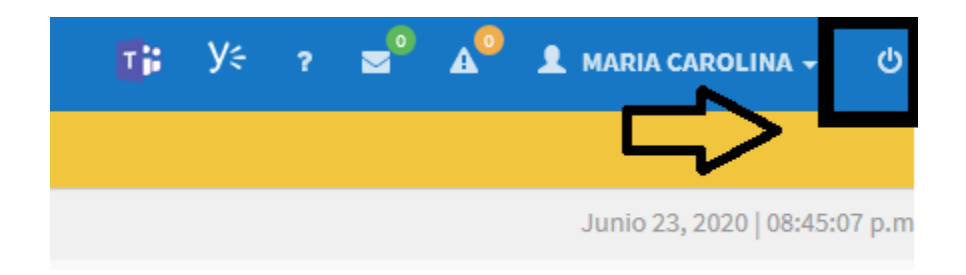

Centro de Evaluaciones de la Universidad Autónoma de Nuevo León

Monterrey, Nuevo León, 2020